## 学外からの Web of Science の利用方法

- (図書館 Web サイト等から)
  Web of Science "https://www.webofknowledge.com/"にアクセス
- ② (下部)所属機関サインインの"Select institution▼"をクリック(学外からアクセスしたときのみ表示 されます)

| Clarivate |                                    |                        | E;       | 木語 |
|-----------|------------------------------------|------------------------|----------|----|
| leb of    | Science                            |                        |          |    |
|           |                                    |                        |          |    |
| Welco     | me!                                |                        |          |    |
| Sign in   | to continue with Web of            | Science                |          |    |
|           | ログイン                               | ÷                      | 銾        |    |
|           |                                    |                        |          |    |
|           | メールアドレス                            |                        |          |    |
|           |                                    |                        |          |    |
|           | パスワード                              |                        | Θ        |    |
|           | バスワードをお忘れですか?                      | サイン                    | ノイン      |    |
|           | または以下を使 f G<br>用してサインイ             | (D) (m)                |          |    |
|           | ン<br>Having trouble using ORCID to | sign in? Click here    |          |    |
|           | 所属機関サインイン                          |                        |          |    |
|           | 所属機関グループ・地域でち                      | インイン                   |          |    |
|           | Select institution                 |                        | <b>~</b> |    |
|           |                                    | 所属機関に移動                | する       |    |
|           |                                    | THE PRIME IN THE PARTY |          |    |

③ "Japanese Research and Education(GakuNin)"を選択

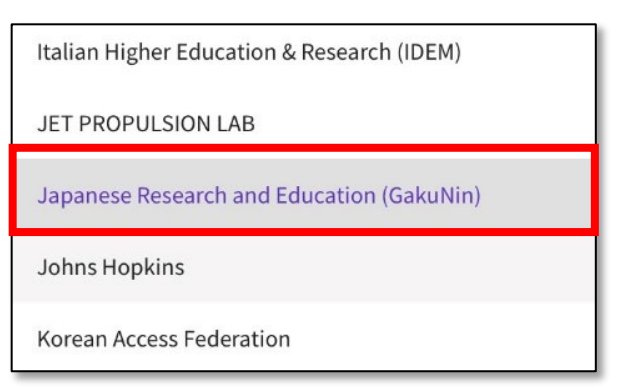

④ "所属機関に移動する"をクリック

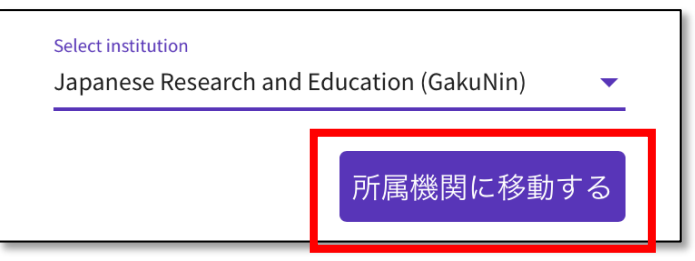

⑤ "鳥取大学"を検索し、選択

| GakuNin)                             |                                                   |            |  |  |  |  |  |
|--------------------------------------|---------------------------------------------------|------------|--|--|--|--|--|
| 所属機関の選択                              |                                                   |            |  |  |  |  |  |
| サービス 'www.webofkno                   | <sub>ledge.com</sub> ,を利用するために認証が <mark>必要</mark> | です         |  |  |  |  |  |
| <sup></sup><br>∩ ブラウザ起動中 <i>い</i>    | 自動ログイン                                            | 選択<br>リセット |  |  |  |  |  |
| □ 選択した所属機関を保存して今後IdPの選択画面をス<br>キップする |                                                   |            |  |  |  |  |  |
| 0                                    |                                                   |            |  |  |  |  |  |

⑥ "鳥大 ID"または"メールアドレス"と"パスワード"を入力して"ログイン"をクリック

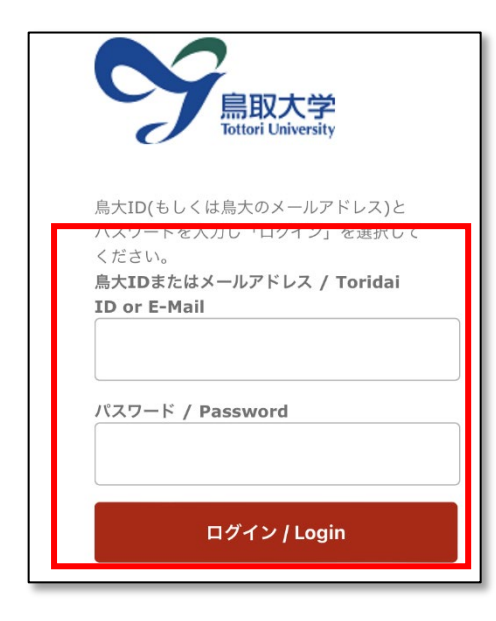

⑦ トップページが表示されれば、ログイン成功です。

| Web of Science | e <sup>™</sup> 検索 | マークリスト                | 検索履歴                          | アラート             | •                        | サインイン ~ 登録 |
|----------------|-------------------|-----------------------|-------------------------------|------------------|--------------------------|------------|
|                | I                 | Discover m            | nultidisc<br>1's most trusted | iplinary co      | ntent<br><sup>ase.</sup> |            |
|                |                   | 基本検索                  |                               | 研3               | 名後索                      |            |
| 検到             | 톤: Web of Sc      | ience Core Collectior | ヽヽ エディショ                      | ≻: All ∽         |                          |            |
| -              | 基本検索              | 引用文献検索 化音             | 学構造検索                         |                  |                          |            |
| ਭ              | べてのテキン            | ストフィールド 〜             | · 例: liver dise               | ease india singh |                          |            |
| +              | - 行の追加            | 十日付範囲の追加              | 詳細検索                          |                  | <b>X</b> クリア 様           | 索          |
|                |                   |                       |                               |                  |                          | 34?        |